# **Troubleshoot False Positive File Analysis Events in Cisco Secure Endpoint**

# Contents

| Introduction                                                |
|-------------------------------------------------------------|
| Prerequisites                                               |
| Requirements                                                |
| Components Used                                             |
| Background Information                                      |
| TroubleshootFalse Positive File Analysis in Secure Endpoint |
| 1. File SHA 256 Hash                                        |
| 2. File Sample Copy                                         |
| 3. Alert Event Capture from Secure Endpoint Console         |
| 4. Event Details Capture from Secure Endpoint Console       |
| 5. Information About the File                               |
| 6. Explanation                                              |
| Provide Information                                         |

### Introduction

This document describes how to collect a False Positive file analysis in Cisco Secure Endpoint.

# Prerequisites

### Requirements

Cisco recommends that you have knowledge of the Secure Endpoint Console dashboard.

### **Components Used**

The information in this document is based on Secure Endpoint version 7. X.X and later.

**Note**: An account with administrator privileges is needed.

The information in this document was created from the devices in a specific lab environment. All of the devices used in this document started with a cleared (default) configuration. If your network is live, ensure that you understand the potential impact of any command.

# **Background Information**

Secure Endpoints can generate excessive alerts on a certain file/process/Secure Hash Algorithm (SHA) 256. If you suspect any False Positive detections in your network, you can contact the Cisco Technical Assistance Center (TAC), and the Diagnostic Team proceeds to do a deeper file analysis. When you contact Cisco

TAC, you need to provide this information:

- File SHA 256 hash
- File sample copy
- Alert Event capture from Secure Endpoint Console
- Event Details captured from Secure Endpoint Console
- Information about the file (where it came from and why it needs to be in the environment)
- Explain why you believe the file/process can be a false positive

Cisco always strives to improve and expand the threat intelligence for Secure Endpoint technology, however, if your Secure Endpoint solution triggers an alert erroneously, you can take some actions in order to prevent any further impact to your environment. This document provides a guideline to get all required details to open a case with Cisco TAC with regards to a False Positive issue. Based on the Diagnostic Team file analysis, the file disposition can change to stop the Alert Events triggered on Secure Endpoint Console or Cisco TAC can provide the proper fix to let run the file/process without issues in your environment.

# **Troubleshoot False Positive File Analysis in Secure Endpoint**

This section provides the information you can use to get all details needed to open a False Positive ticket with Cisco TAC.

#### 1. File SHA 256 Hash

Step 1. In order to get the SHA 256 hash, navigate toSecure Endpoint Console > Dashboard > Events.

Step 2. Select theAlert Event and click on theSHA256 and selectCopyas shown in the image.

| v              | detected stub32i.exe as V | Vin.Trojan.Generic::61.sbx.vioc                |          | Medum                               | 2020-04-09 10:47:44 CDT        |
|----------------|---------------------------|------------------------------------------------|----------|-------------------------------------|--------------------------------|
| File Detection | Detection                 | T Win.Trojan.Generic::61.sbx.vio               |          |                                     |                                |
| Connector Info | Fingerprint (SHA-256)     | T b9778af82e7bee03                             |          |                                     |                                |
| Comments       | File Name                 | Disposition: Malicious                         | <b>1</b> |                                     |                                |
|                | File Path                 | Filename: h264codec.exe                        | 32i.exe  |                                     |                                |
|                | File Size                 | Add to Filter                                  |          |                                     |                                |
|                | Parent Filename           | Сору                                           |          |                                     |                                |
|                | Analyze 2. Restor         | Search<br>VirusTotal: (1/72)                   | -        | View Upload Status Add to Allowed a | Applications P File Trajectory |
|                |                           | MulDrop<br>Full Report C                       |          |                                     |                                |
|                |                           | File Fetch<br>File Analysis<br>File Trajectory |          |                                     |                                |
|                |                           | Outbreak Control                               |          |                                     |                                |
|                |                           | Investigate in Cisco Threat Response G         |          |                                     |                                |

#### 2. File Sample Copy

Step 1. You can get the file sample from Secure Endpoint Console, navigate toSecure Endpoint Console > Dashboard > Events.

Step 2. Select theAlert Event, click on theSHA256and navigate toFile Fetch > Fetch Fileas shown in the image.

| •              | etected stub32Lexe as W                                                 | Vin.Trojan.Generic::61.sbx.vioc                                                    |                                    | Medum                            | 2020-04-09 10:47:44 CDT            |
|----------------|-------------------------------------------------------------------------|------------------------------------------------------------------------------------|------------------------------------|----------------------------------|------------------------------------|
| File Detection | Detection                                                               | T Win Trojan Generic::61.sbx.vio                                                   | ¢                                  |                                  |                                    |
| Connector Info | Fingerprint (SHA-256)                                                   | T b9778af82e7bee03                                                                 |                                    |                                  |                                    |
| Comments       | File Name                                                               | Disposition: Malicious                                                             | 7                                  |                                  |                                    |
|                | File Path                                                               | Filename: h264codec.exe                                                            | 32i.exe                            |                                  |                                    |
|                | File Size<br>Parent Fingerprint (SHA-256)<br>Parent Filename<br>Analyze | Add to Filter<br>Copy<br>Search<br>VirusTotal: (1/72)<br>MulDrop<br>Full Report (2 |                                    | Wew Upload Status Add to Allower | d Applications ) P File Trajectory |
|                |                                                                         | File Fetch                                                                         | Status: Available                  |                                  |                                    |
|                |                                                                         | Simple Detection<br>Blocked Applications<br>Allowed Applications                   | Fetch File View in File Repository |                                  |                                    |

Step 3. Select the device where the file was detected and click onFetchas shown in the image.

| o Fetch the File from | ×                                                          |
|-----------------------|------------------------------------------------------------|
| h264codec.exe         |                                                            |
| b9778af82e7bee03      |                                                            |
| - (File -             |                                                            |
| Close                 | Fetch                                                      |
|                       | b Fetch the File from<br>h264codec.exe<br>b9778af82e7bee03 |

**Note**: Device must be ON, in order to get the sample file successfully.

Step 4. You receive the messageas shown in the image.

e.

| Select a Computer to             | o Fetch the File from                           | ×   |
|----------------------------------|-------------------------------------------------|-----|
| You will be notified repository. | by email when the file has been uploaded to the |     |
| Filename                         | Setup_FileViewPro_2020.exe                      |     |
| SHA-256                          | 6713dd50986def7b                                |     |
| Choose a Computer                | 04                                              |     |
|                                  | Close Feto                                      | h., |

After a few minutes, you receive an email notification when the file is available to download as shown in the image.

| CO               | isco <no-reply@amp.cisco.com></no-reply@amp.cisco.com>           |
|------------------|------------------------------------------------------------------|
| [                | Lisco AMP for Endpoints] Requested file available                |
| То               |                                                                  |
|                  |                                                                  |
| Hello            |                                                                  |
| The following fi | le you requested is now available for download:                  |
| File name:       | h264codec.exe                                                    |
| Original file na | me: stub32i.exe                                                  |
| File size:       | 498 KB                                                           |
| File SHA-256:    | b9778af8b57d396cdd09a48c544d6ce1ec13aeb96e193da1b60ff9912e7bee03 |
| Hostname:        |                                                                  |
|                  |                                                                  |
| visit nere to do | which a password-protected zip archive containing the file.      |

Step 5. Navigate to Secure Endpoint Console > Analysis > File Repository and selectDownloadas shown in the image.

#### File Repository

| Search by SHA-256 or file name Q |                       |  | Status All ~ | Group | All Groups ~             |
|----------------------------------|-----------------------|--|--------------|-------|--------------------------|
| Type All ~                       | ]                     |  |              |       |                          |
| ▼ h264codec.exe is Availa        | able                  |  | Requested by |       | P 2020-04-16 03:37:42 CD |
| Original File Name               | File Name stub32i.exe |  |              |       |                          |
| Fingerprint (SHA-256)            | b9778af82e7bee03      |  |              |       |                          |
| File Size                        | 498 KB                |  |              |       |                          |
| Computer                         |                       |  |              |       |                          |

Step 6. A notification box appears, click on **Download**, as shown in the image, and the file is downloaded as a ZIP file.

| A Warning                                                                      | $\times$     |
|--------------------------------------------------------------------------------|--------------|
| You are about to download h264codec.exe                                        |              |
| This file may be malicious and cause harm to your computer. You should only de | ownload this |
| file to a virtual machine that is not connected to any sensitive resources.    |              |
| The file has been compressed in zip format with the password: infected         |              |
| Cancel                                                                         |              |

#### 3. Alert Event Capture from Secure Endpoint Console

Step 1. Navigate toSecure Endpoint Console > Dashboard > Events.

Step 2. Select the Alert Eventand take the capture as shown in the image.

| •              | n detected stub32Lexe as Win.Tro | jan.Generic::51.sbx.vioc          | Medium                                                             |  |  |
|----------------|----------------------------------|-----------------------------------|--------------------------------------------------------------------|--|--|
| File Detection | Detection                        | T Win.Trojan.Generic::61.sbx.vioc |                                                                    |  |  |
| Connector Info | Fingerprint (SHA-256)            | T b9778af82e7bee03                |                                                                    |  |  |
| Comments       | File Name                        | ▼ stub32i.exe                     |                                                                    |  |  |
|                | File Path                        | C:\User mloads\stub32i.exe        |                                                                    |  |  |
|                | File Size                        | 498.49 KB                         |                                                                    |  |  |
|                | Parent Fingerprint (SHA-256)     | ₹ 2fb898ba7bf74fef                |                                                                    |  |  |
|                | Parent Filename                  | ▼ 7zG.exe                         |                                                                    |  |  |
|                | Analyze & Restore File           | 2 All Computers                   | • View Upload Status Add to Allowed Applications P File Trajectory |  |  |

#### 4. Event Details Capture from Secure Endpoint Console

Step 1. Navigate toSecure Endpoint Console > Dashboard > Events.

Step 2. Select the Alert Event and click onDevice Trajectorythe option as shown in the image.

| detected stub32Lexe as Win.Trojan.Generic::61.sbx.vioc |                              | Trojan.Generic::61.sbx.vioc       | Medium                                                                 |  |
|--------------------------------------------------------|------------------------------|-----------------------------------|------------------------------------------------------------------------|--|
| File Detection                                         | Detection                    | Y Win Trojan Generic::61.sbx.vioc |                                                                        |  |
| Connector Info                                         | Fingerprint (SHA-256)        | T b9778af82e7bee03                |                                                                        |  |
| Comments                                               | File Name                    | ▼ stub32i.exe                     | $\mathbf{N}$                                                           |  |
|                                                        | File Path                    | C:\User mloads\stub32i.exe        |                                                                        |  |
|                                                        | File Size                    | 498.49 KB                         |                                                                        |  |
|                                                        | Parent Fingerprint (SHA-256) | ₹ 2fb898ba7bf74fef                |                                                                        |  |
|                                                        | Parent Filename              | ▼ 7zG.exe                         |                                                                        |  |
|                                                        | Analyze 🏝 Restore F          | File 🕹 All Computers              | ▲ View Upload Status 🔲 Add to Allowed Applications 🕴 P File Trajectory |  |

It redirects toDevice Trajectorydetails as shown in the image.

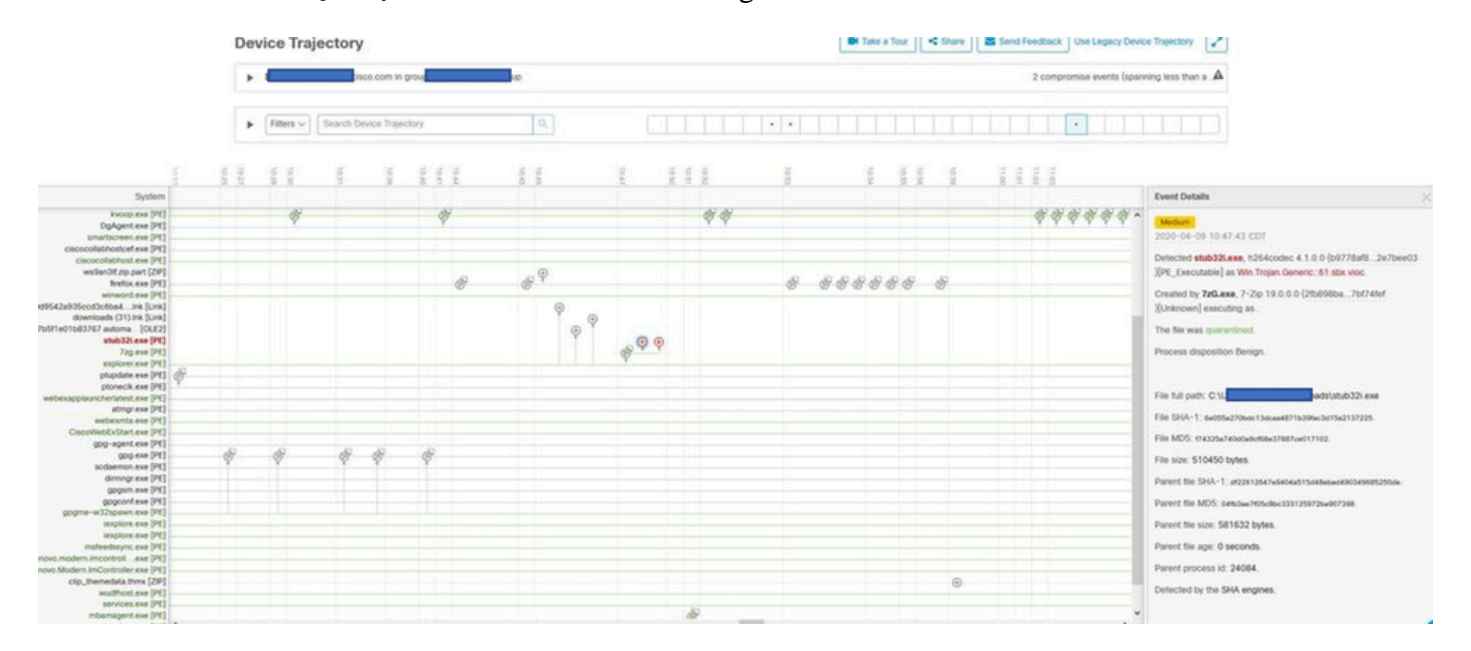

Step 3. Take a capture of Event Detailsbox as shown in the image.

### **Event Details**

### Medium

2020-04-09 10:47:43 CDT

Detected stub32i.exe, h264codec 4.1.0.0 (b9778af8...2e7bee03 )[PE\_Executable] as Win.Trojan.Generic::61.sbx.vioc.

Created by 7zG.exe, 7-Zip 19.0.0.0 (2fb898ba...7bf74fef )[Unknown] executing as .

The file was quarantined.

Process disposition Benign.

File full path: C:\Users, Downloads\stub32i.exe

File SHA-1: 6e055a270bdc13dcaa4871b39fac3d15a2137225.

File MD5: f74325a740d0a9cf68e37887ce017102.

File size: 510450 bytes.

Parent file SHA-1: df22612647e9404a515d48ebad490349685250de.

Parent file MD5: 04fb3ae7f05c8bc333125972ba907398.

Parent file size: 581632 bytes.

Parent file age: 0 seconds.

Parent process id: 24084.

Detected by the SHA engines.